#### EDUROAM wifi beállítás

#### A szolgáltatásról:

Az eduroam oktatási és kutatási intézmények nemzetközi szövetségének a szolgáltatása, amely lehetővé teszi a szövetség tagjainak felhasználói számára, hogy egy másik eduroam szövetségbeli tag intézményébe ellátogatva ugyanazt a Wifi felhasználónevet és jelszót használják, mint amit a saját intézményükben használnának. Így az eduroam szövetségi tagok felhasználóinak csak egyszer kell beállítaniuk a Wifi hozzáférést és utána minden eduroam intézményben mindenféle beállítás és konfiguráció nélkül működik a Wifi hozzáférésük.

Eduroam intézmények működnek Európában, Ázsiában és az amerikai kontinensen is.

#### **FONTOS!**

Az EDUROAM felhasználóknak a hálózathoz való hozzáférési adatokat más személynek kiadni szigorúan tilos!

Kétféle SSID érhető el, így kétféle csatlakozási lehetőség van hozzá:

#### **Eduroam SSID**

ez a hozzáférés **titkosított**. Egy készüléken csak **egyszer kell beállítani**. (Míg a tanulónak van jogviszonya az iskolával, addig működik.) Ennek a használat a **javasolt**!

#### **GUEST\_VENDEG SSID**

ez a hozzáférés **nem titkosított. Jelszava korlátozott ideig érvényes**. A jelszót a rendszergazda a E-Kréta –ban hozza a diákok tudomására. Mivel ez nem titkosított rendszer és jelszava is folyton változik, használata **nem javasolt!** 

### Gyors beállítási segédlet

Ez egy a legtöbb készüléken működő gyors beállítás bemutatása. Ha nem működik, akkor a 5. oldaltól található -operációs rendszernek megfelelő- beállítási lehetőségeket kell alkalmazni.

Ha nem boldogulsz a beállításokkal, fordulj segítségért a rendszergazdához!

Eduroam SSID

A szolgáltatás használatahoz felhasználónév/jelszó párosra van szükség. A felhasználónév a diák oktatási azonosítójából és a @bajabela.edu.hu végződésből áll.

A jelszó: a jelszót a belépéshez kérd osztályfőnöködtől!

PL: felhasználónév:

1111111111@bajabela.edu.hu

jelszó:

XXXXXX

Megjegyzés:

az oktatási azonosító a diákigazolványon is megtalálható 11 jegyű számsor. Nem tévesztendő össze a diákigazolvány számával. (A kréta bejelentkezéshez is ez szükséges).

Képek a következő oldalon.

| vodafone HU 🛄 🤶                         | 14              |  |  |
|-----------------------------------------|-----------------|--|--|
| $\leftarrow$ eduroam                    |                 |  |  |
| EAP módszer                             | PEAP >          |  |  |
| Hitelesítés 2. fázisa                   | MSCHAPv2 >      |  |  |
| CA tanúsítvány                          | Nincs megadva > |  |  |
| Azonosító                               |                 |  |  |
| l i i i i i i i i i i i i i i i i i i i |                 |  |  |
|                                         |                 |  |  |

Első Lépésként a Hitelesítés 2. fázisát MSCHAPv2-re kell állítani

Anonim azonosító

A CA tanúsítványnak Nincs megadva vagy Ne hitelesítse állásban kell lennie

| vodafone HU 🛄 🤶 🗷                         | 💦 93% 📖 • 9:15  |
|-------------------------------------------|-----------------|
| $\leftarrow$ eduroam                      |                 |
| EAP módszer                               | peap >          |
| Hitelesítés 2. fázisa                     | MSCHAPv2 >      |
| CA tanúsítvány                            | Nincs megadva > |
| Azonosító                                 |                 |
| <u>11111111111@bajabela</u> . <b>ed</b> i | u .hu           |

## A felhasználónév a korábban említett oktatási azonosító és a @bajabela.edu.hu végződés

A jelszót osztályfőnöködtől vagy a rendszergazdától tudod beszerezni.

#### **GUEST\_VENDEG** SSID

A felhasználó név: diakhalo

A jelszó pedig minden hónap első csütörtökén az E-Krétában kiküldésre kerül.

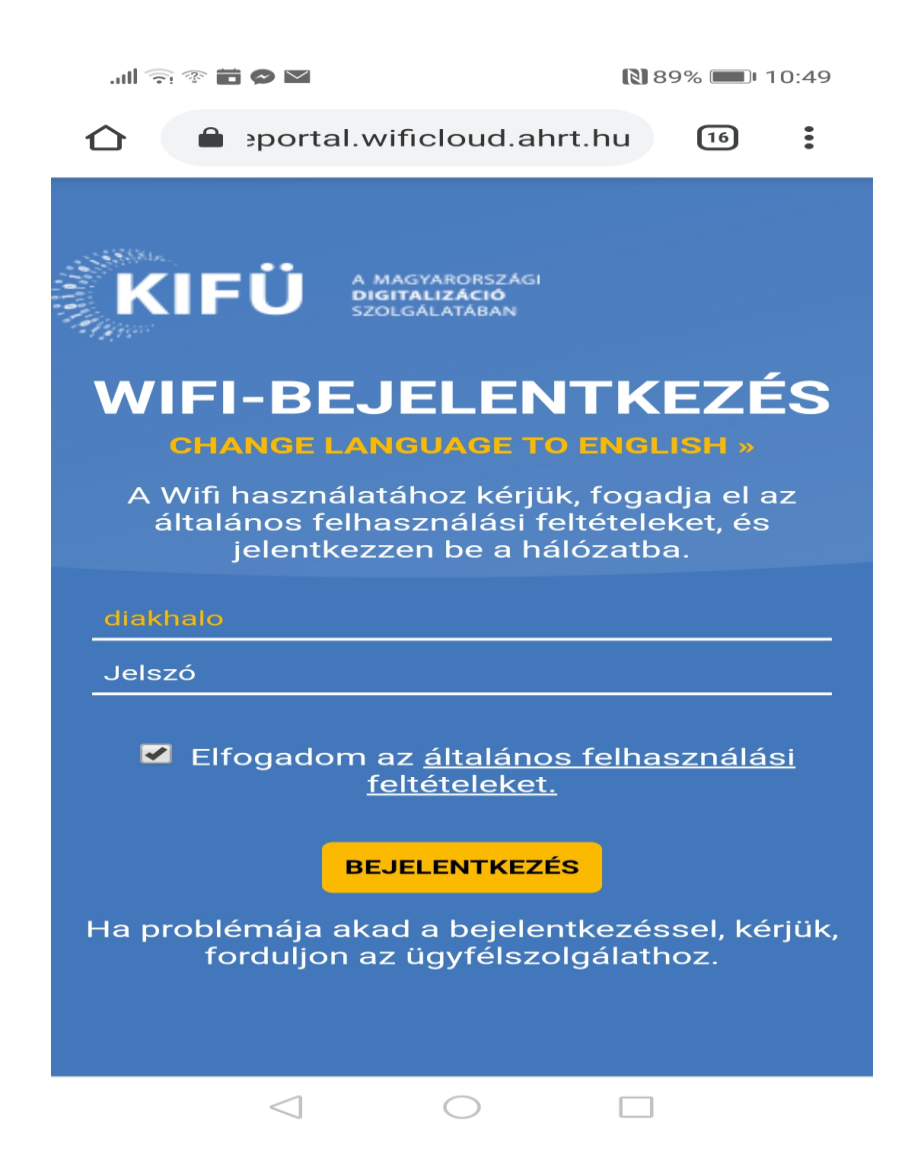

#### Windows 7/8/8.1/10 operációs rendszert futtató számítógépeken

Az eduroam beállításához szükséges lépések

1. Töltse le a telepítő fájlt

https://cat.eduroam.org

A megnyitott weboldal automatikusan érzékeli az operációs rendszert, így a megfelelő telepítőfájl automatikusan kiválasztásra kerül. A telepítő nem csinál mást, mint létrehozza az eduroam nevű profilt a Vezeték nélküli hálózati beállítások között.

- Futtassa a telepítőt és amikor az kéri, adja meg a felhasználói nevét és jelszavát! A fenn leírt formátumban kell megadni! (@bajabela.edu.hu ne maradjon le a végéről!)
- 3. A telepítő befejezése után a számítógép automatikusan csatlakozik az eduroam hálózathoz.

### Eduroam konfiguráció beállítása Android x.x-et futtató készüléken

• Nyissa meg a készülékén a **Google Play** alkalmazást és a keresőbe írja be az eduroam szót, majd telepítse az "**eduroam CAT**" alkalmazást, de ne indítsa el!

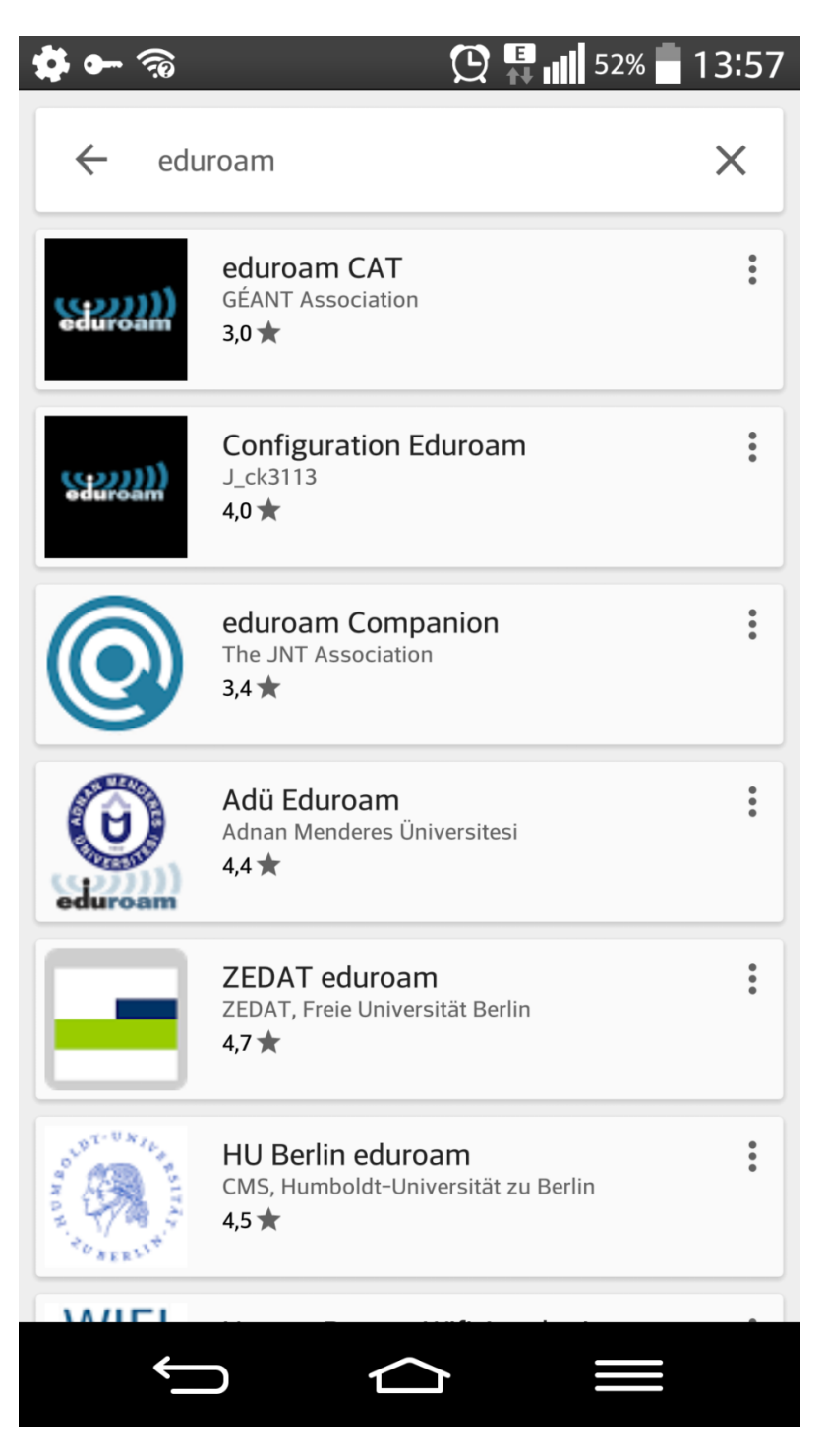

• Nyisson meg egy böngészőt a készülékén és keresse fel a

cat.eduroam.org webhelyet és válassza ki az alábbiak szerint a KIFÜ profilt:

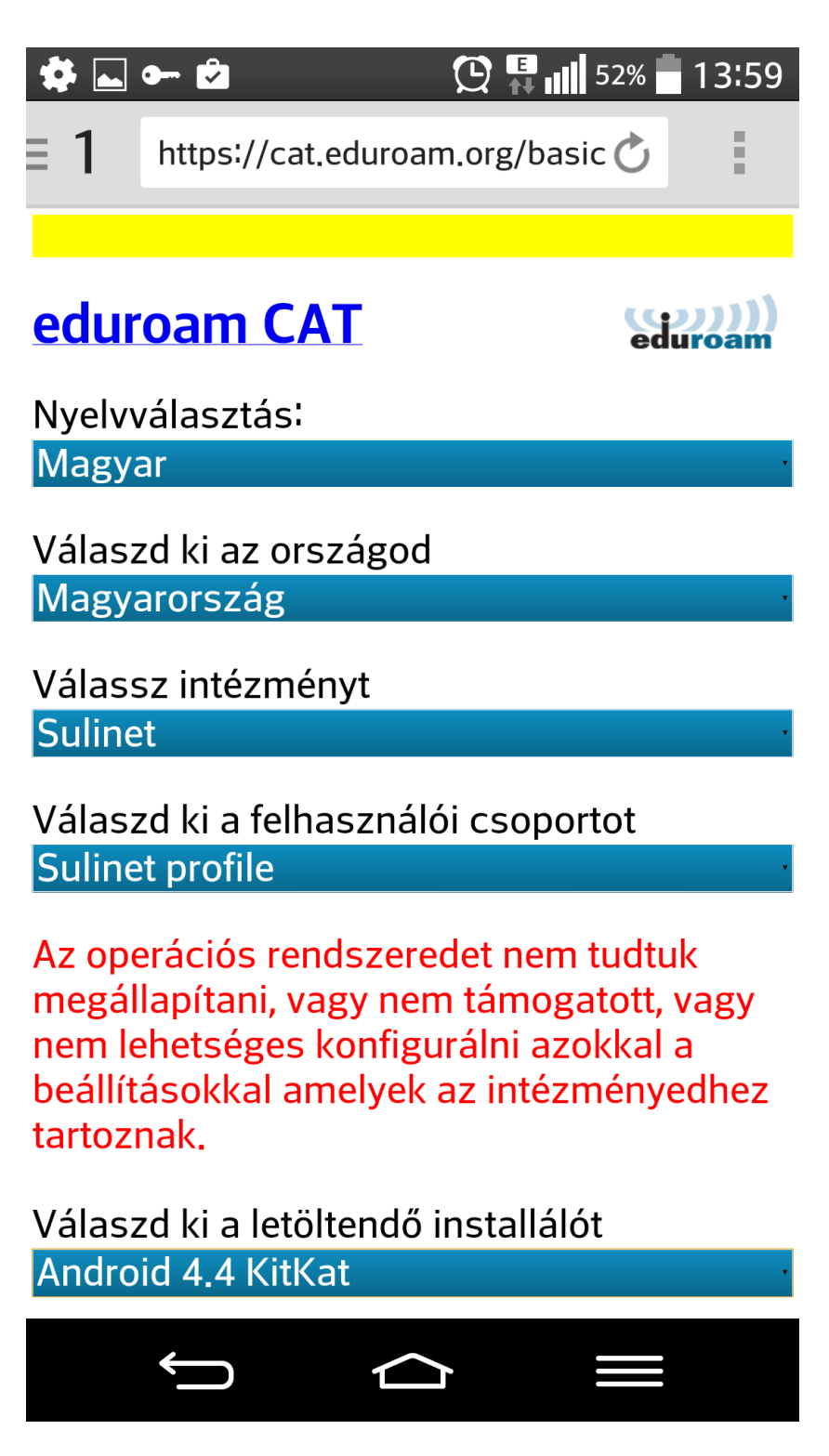

 A képernyőre nem fér ki minden információ, ezért görgessen lefelé, majd válassza ki a "Rendelkezel hozzáféréssel az adott intézményhez?" szöveget, ezt követően pedig az "Az installáló letöltése ehhez: Android 4.4 KitKat". A letöltendő fájl neve: API.php. A letöltés után egyből megnyílik a korábban telepítem eduroam CAT alkalmazás: 🇱 🕳 🕶 🖄

😟 👫 📶 52% 🖥 14:00

# < www. Install Configuration File

# **Configuration File Summary**

Provider Name Description

KIFÜ profile

profile

## Authentication Method #1

EAP Method Type: 25/PEAP Inner EAP Method Type: 26/MSCHAPv2 Authentication Server: Certificate CN: CN=NIIF Radius CA

## **Support Information**

Email Address: Phone Number:+3614503080 Terms of Use: Web Address:

| _ |         |  | _       |  | _ |
|---|---------|--|---------|--|---|
|   | Discard |  | Install |  |   |
|   | Ĵ       |  | ን       |  |   |

• Az Install gomb megnyomása után kérni fogja az alkalmazás a felhasználói nevet és a jelszót. Az első oldalon leírt módon kell megadni!

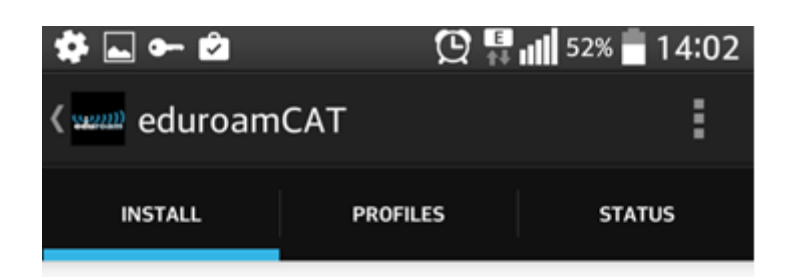

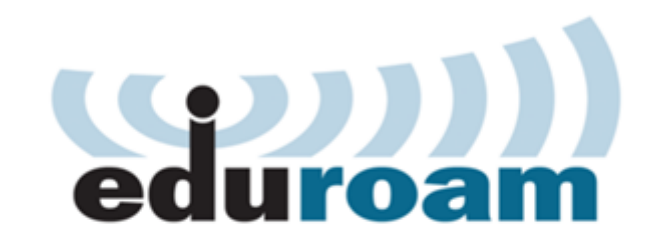

| Username.                        |                      |                        |                 |            |   |
|----------------------------------|----------------------|------------------------|-----------------|------------|---|
| Password:                        |                      |                        |                 |            | _ |
| Install                          | ing a profil<br>edur | e will rep<br>oam sett | lace an<br>ings | y existing | ţ |
|                                  |                      | Install                |                 |            |   |
| Status:DISCONNECTED from SSID:0x |                      |                        |                 |            |   |
|                                  |                      |                        |                 |            |   |
| <del>~</del>                     |                      |                        |                 |            |   |

Helyes adatok megadva, majd az Install gombra kattintva települ a profil és bekapcsolt ٠ Wi-Fi esetén automatikusan megtörténik az eduroam hálózatra történő csatlakozás.

## Eduroam konfiguráció beállítása Apple iOS 7.1, illetve magasabb verziót futtató készüléken

- •••• Telekom HU 3G 14:17 **1** 79% **D** GÉANT Association C ဏ္တာ။ eduroam CAT Nyelvválasztás: Magyar Válaszd ki az országod Magyarország Válassz intézményt Sulinet Válaszd ki a felhasználói csoportot Sulinet profile Válaszd ki a letöltendő installálót <
- Látogasson el Apple készülékén <u>a cat.eduroam.org</u> webcímre!

• Válassza ki a KIFÜ'-et, mint intézményt, illetve a KIFÜ profile'-t, mint felhasználói csoportot!

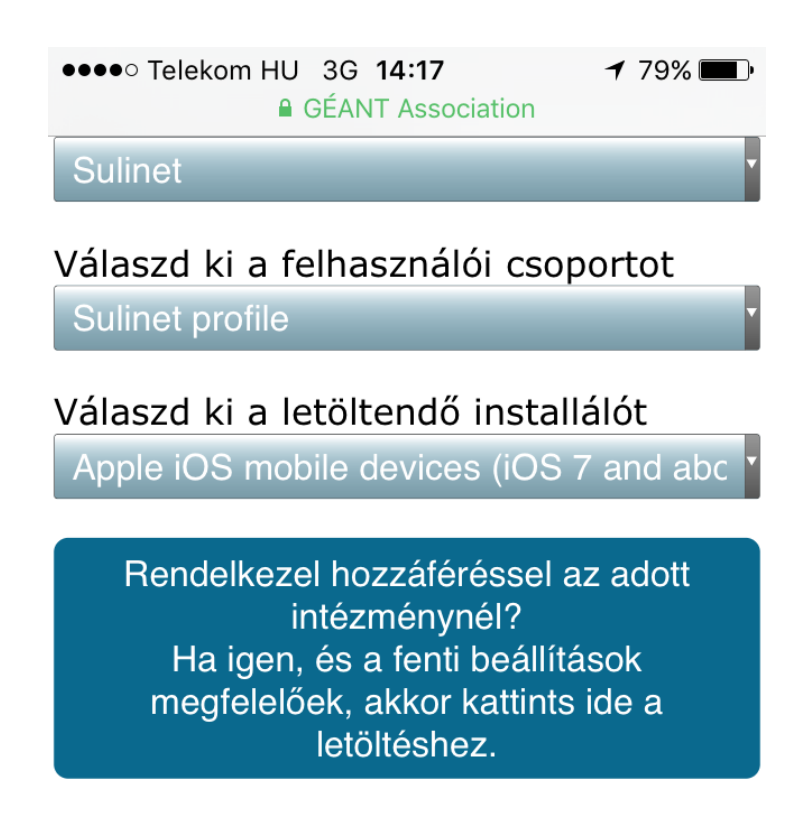

Felhasználási feltételek

eduroam CAT - Release CAT-1.1.1 © 2011-15 GÉANT on behalf of the GN3, GN3plus, GN4 consortia and others Full Copyright and Licenses

• A fenti oldalon kicsit **lejjebb görgetve megjelenik** egy szöveg, melyre betöltődik az az oldal, ahol ténylegesen le tudja tölteni a telepítőt, ha az **'Az installáló letöltése ehhez'** szövegbubroékra **kattintson**!

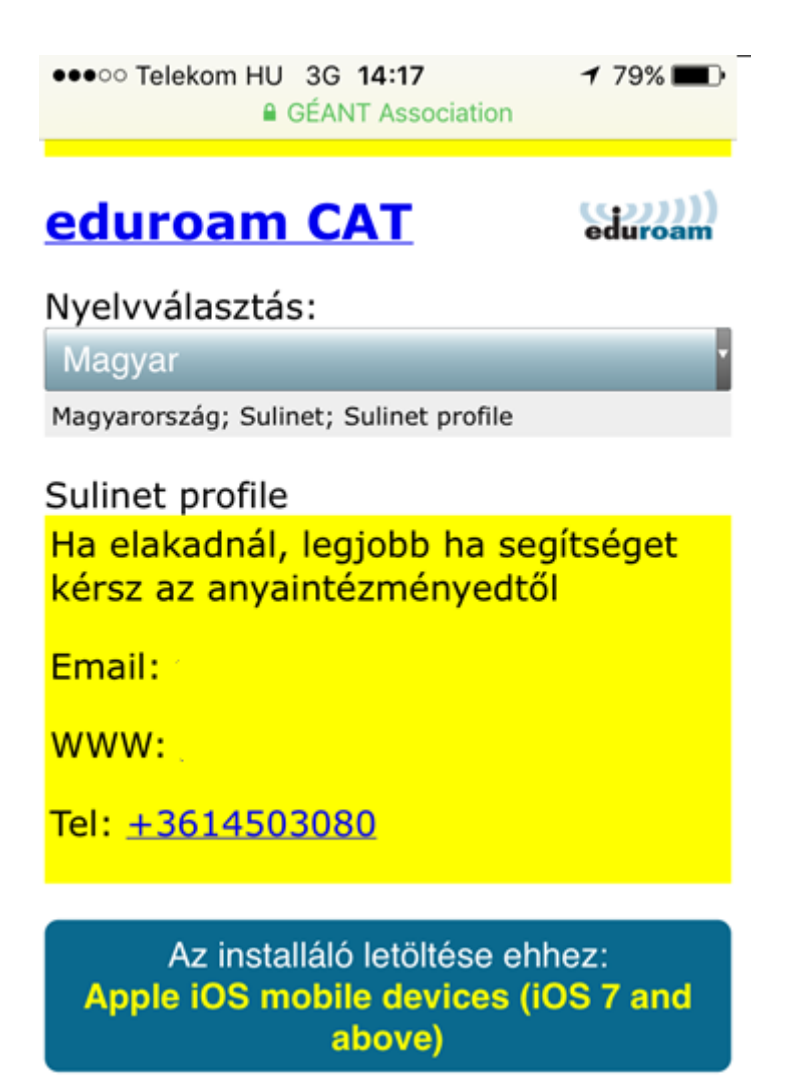

• A letöltés után megjelenik a '**Profil telepítése**' képernyő, itt **kattintson a 'Telepítés'** szövegre!

|             | eduroam                                                            |                         |
|-------------|--------------------------------------------------------------------|-------------------------|
| Aláírta:    | TERENA<br>Ellenőrizve 🗸                                            |                         |
| Leírás      | 'Sulinet profile' 'Sulinet'<br>konfigurációs profil – edu<br>létre | hálózati<br>uroam hozta |
| Tartalmazza | Wi-Fi-hálózat<br>Tanúsítvány                                       |                         |
| További r   | észletek                                                           | >                       |

• Ezután a készülék **figyelmeztet**, hogy a 'NIIF RADIUS CA' **tanúsítványa hozzá** fog **adódni** a készüléken található megbízható tanústványok listájához. A telepítés folytatásához ismételten **kattintson a 'Telepítés' szövegre**!

•••• Telekom HU 3G 14:18

🕇 79% 🔳 🗖

Mégsem Figyelem Telepítés

GYÖKÉRTANÚSÍTVÁNY

A(z) "NIIF Radius CA" tanúsítvány telepítésekor az hozzá fog adódni az iPhone készülékén lévő megbízható tanúsítványok listájához.

WI-FI

Előfordulhat, hogy az iPhone-ja hálózati forgalmát szűri vagy figyeli egy Wi-Fi-proxy.

• A tanúsítvány telepítése után a készülék **a felhasználói nevet** az első oldalon leírt módon adja meg és **kattintson a 'Következő'** feliratra!

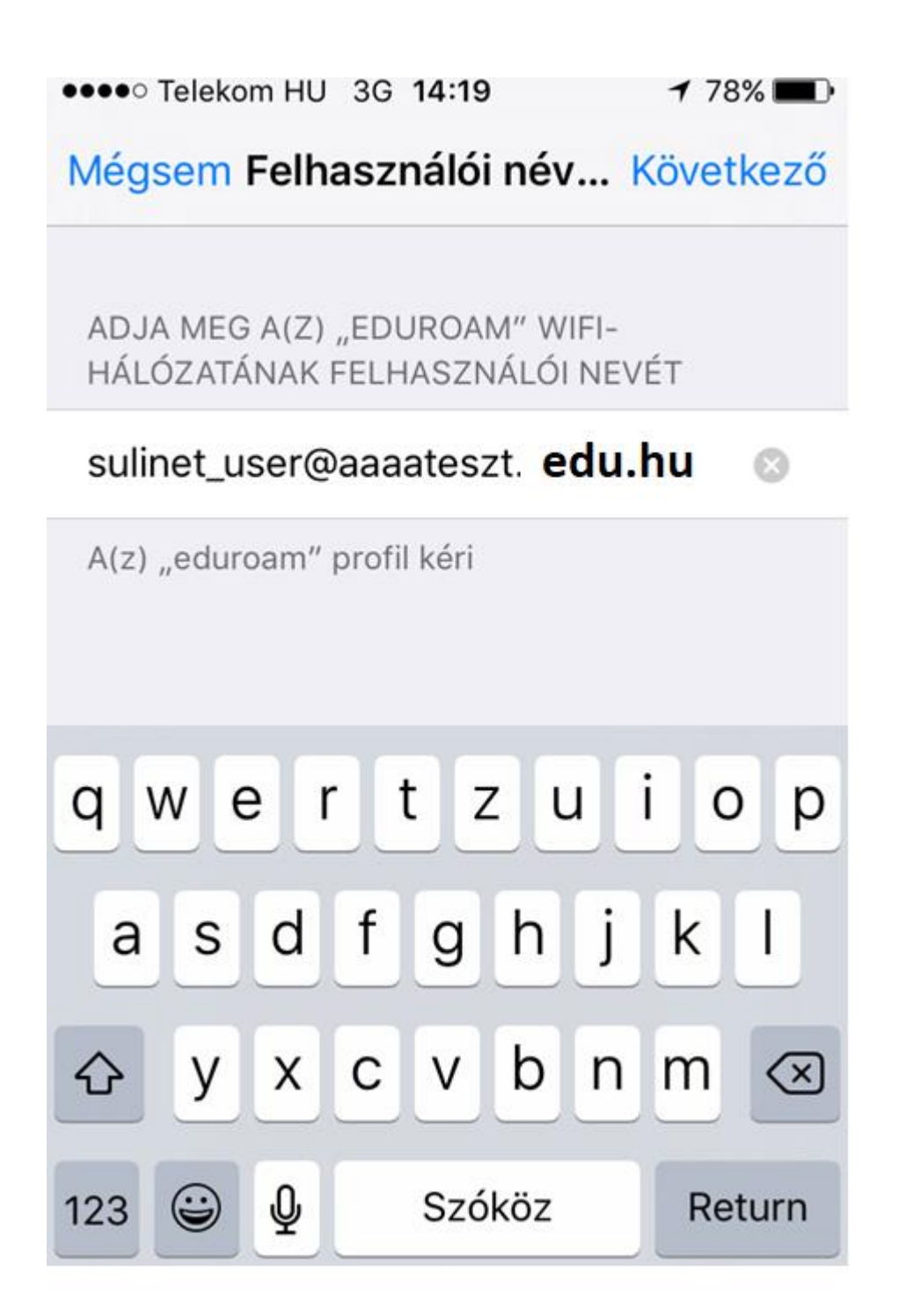

• A felhasználói név megadása után a jelszót kéri a készülék.

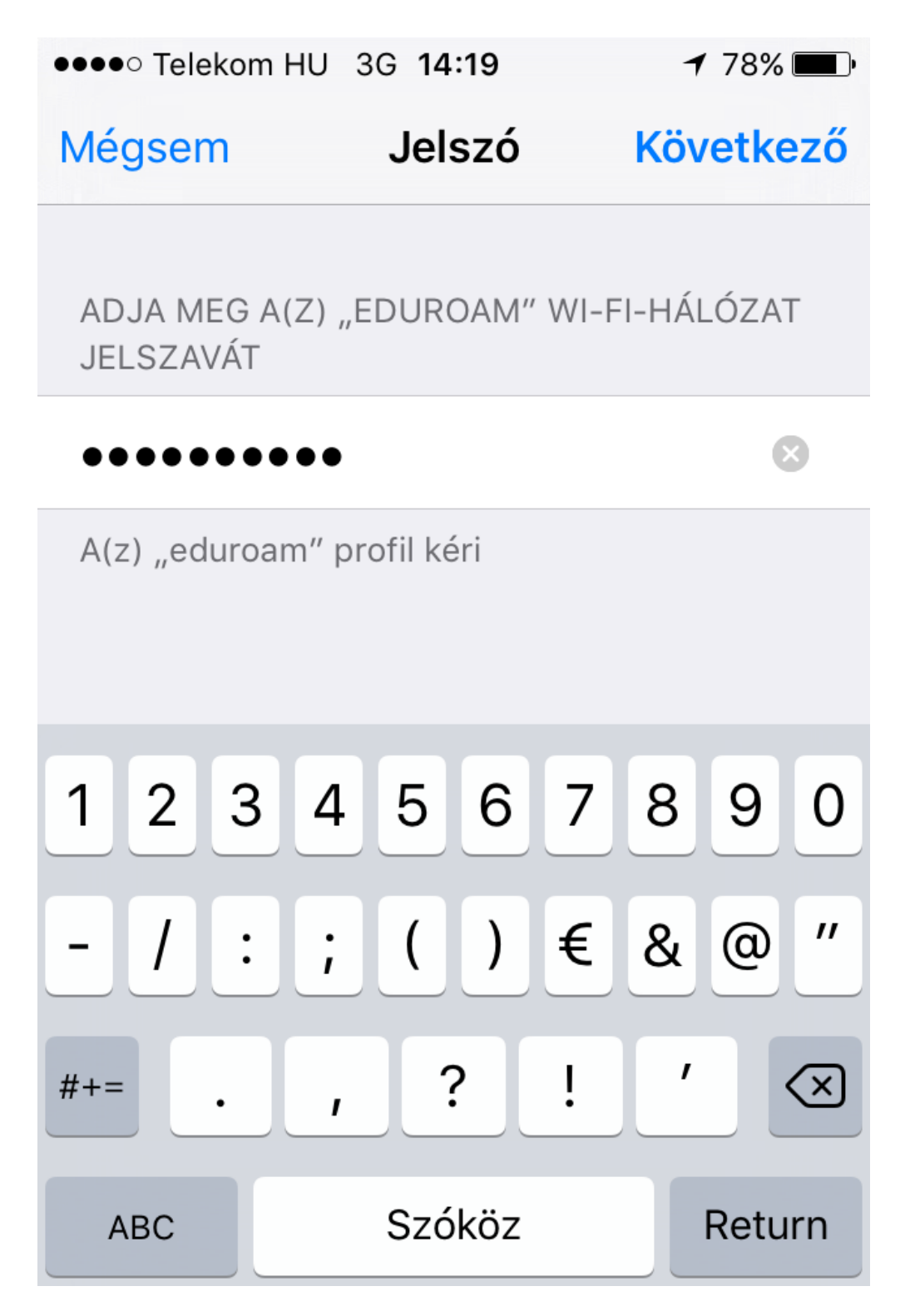

• Ha a jelszó is megvan, akkor a profil telepítése befejeződik. Kattintson a 'Kész' feliratra!

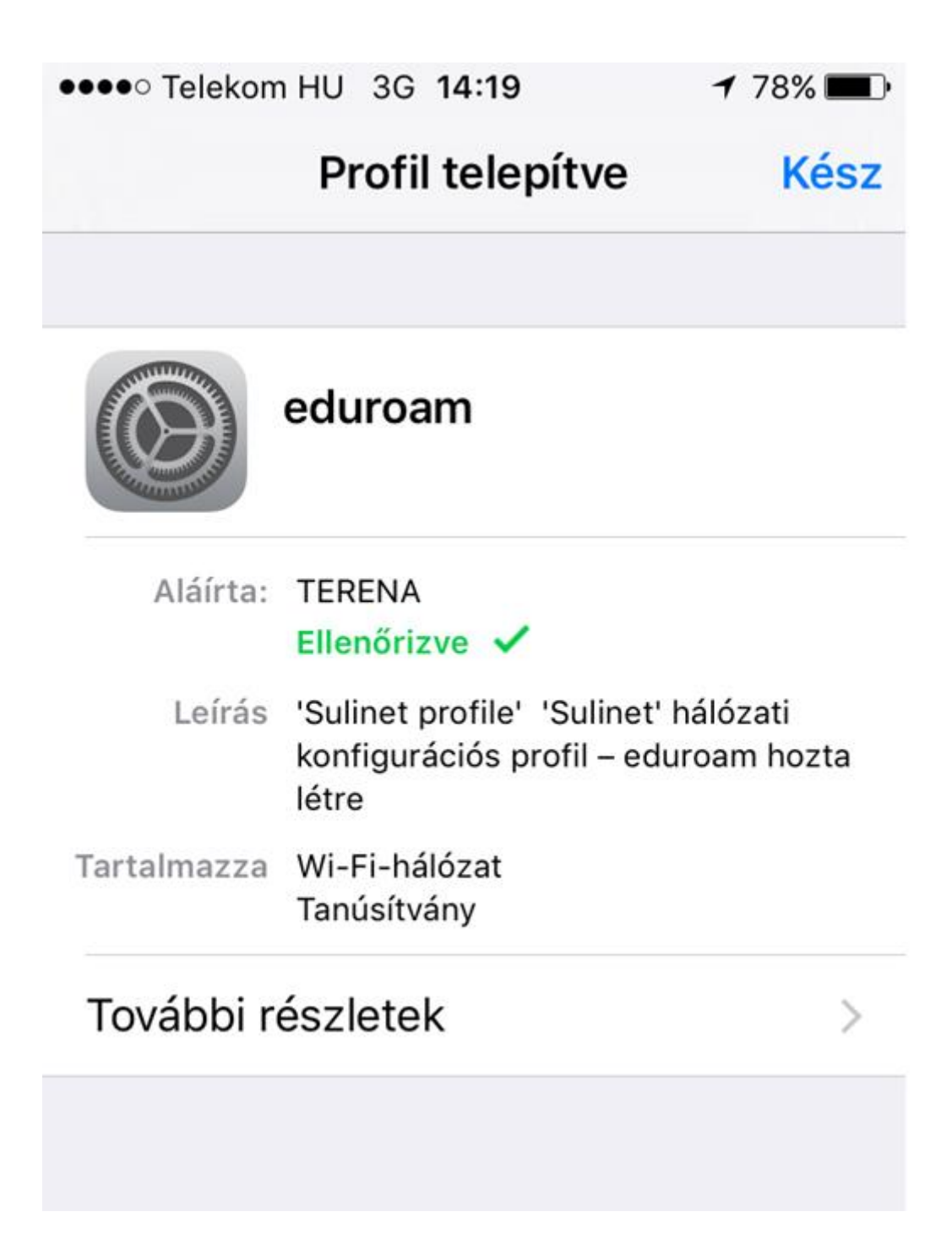

• A profil telepítése után már csak **be kell kapcsolni** a készüléken a **Wi-Fi-t** és a csatlakozás automatikusan megtörténik. A sikeres csatlakozást egy pipa jelzi az eduroam hálózat előtt.

## Eduroam konfiguráció beállítása Windows Phone 8.1-t futtató készüléken

• Kapcsolja be a készüléken a Wi-Fi-t, majd várja meg, míg megjelenik az eduroam hálózat! Előfordulhat, hogy ehhez lejjebb kell görgetnie a hálózatok listáját.

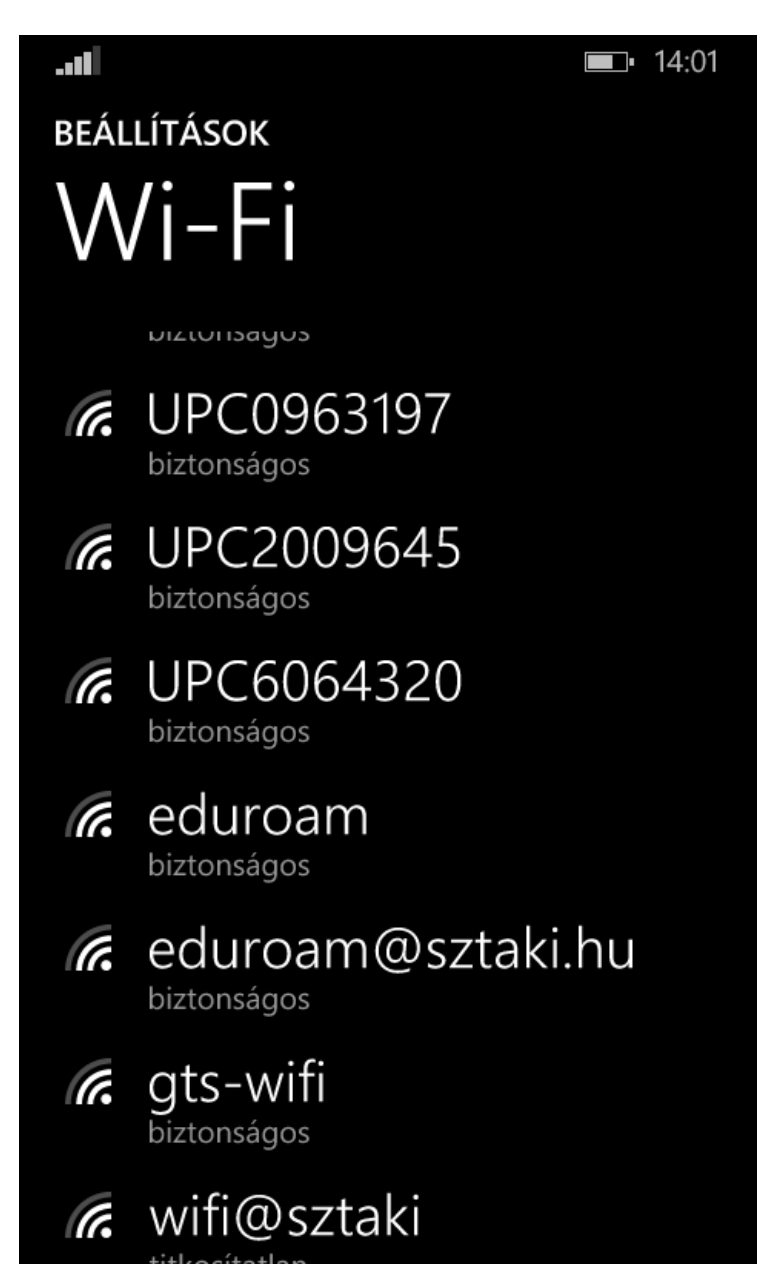

- Kattintson rá az eduroam hálózatra és állítsa be a hálózatot az alábbiak szerint:
  - Csatlakozás módja: felhasználónév + jelszó
  - Felhasználónév: az első oldalon leírt módon kell megadni!
  - o Jelszó
  - Kiszolgálói tanúsítvány érvényességének ellenőrzése: maradhat a 'mindig kérdezzen rá'
  - EAP módszer: **PEAP MS-CHAP V2**

Ha megadta a kért adatokat, akkor kattintson a 'Kész' gombra!

|                                                        | <b>□•</b> 14:02 |
|--------------------------------------------------------|-----------------|
| BEJELENTKEZÉS                                          |                 |
|                                                        |                 |
| Csatlakozás módja                                      |                 |
| felhasználónév+jelszó                                  |                 |
|                                                        |                 |
| Felhasználónév                                         |                 |
|                                                        |                 |
|                                                        |                 |
| Jelszó                                                 |                 |
|                                                        |                 |
| Jelszó megjelenítése                                   |                 |
|                                                        |                 |
| Kiszolgálói tanúsítvány érvényességének<br>ellenőrzése |                 |
| mindig kérdezzen rá                                    |                 |
|                                                        |                 |
| EAP-módszer                                            |                 |

• A következő lépésben a készülék rákérdez, hogy valóban elfogadja-e a 'NIIF RADIUS CA' által kiállított tanúsítványt. A folytatáshoz fogadja el a tanúsítvány telepítését!

|                                                                                                    | <b>■</b> • 14:02 |  |  |
|----------------------------------------------------------------------------------------------------|------------------|--|--|
| Elfogadja a tanúsítványt, és<br>csatlakozik a hálózathoz?                                                                                      |                  |  |  |
| Ez a tanúsítvány szavatolja, hogy a telefon<br>biztosan a valódi eduroam hálózathoz<br>csatlakozik, nem pedig egy ugyanilyen<br>nevű másikhoz. |                  |  |  |
| Ha nem ismeri a lenti neveket, koppintson<br>a Mégse gombra.                                                                                   |                  |  |  |
| Kérelmező: HU, Hungary, Budapest, NIIF,<br>Trusted Managers,<br>radius.eduroam.sulinet.hu                                                      |                  |  |  |
| Kiállító: NIIF Radius CA                                                                                                    |                  |  |  |
| elfogadás                                                                                                    | mégse            |  |  |
|                                                                                                    |                  |  |  |

• A tanúsítvány telepítésének elfogadása után a készülék csatlakozik az eduroam hálózathoz.

További információ:

# https://kifu.gov.hu/iskolai-eduroam-hasznalata/

### Tartalom

| EDUROAM wifi beállítás                                                                     | . 1 |
|--------------------------------------------------------------------------------------------|-----|
| Gyors beállítási segédlet                                                                  | . 2 |
| Windows 7/8/8.1/10 operációs rendszert futtató számítógépeken                              | . 5 |
| Eduroam konfiguráció beállítása Android x.x-et futtató készüléken                          | . 6 |
| Eduroam konfiguráció beállítása Apple iOS 7.1, illetve magasabb verziót futtató készüléken | 10  |
| Eduroam konfiguráció beállítása Windows Phone 8.1-t futtató készüléken                     | 18  |